Fannie Mae<sup>®</sup>

# **July 2025**

This is the **Lender Record Information (Form 582)** sample form. The **[Lender Name]** will be replaced with your company name when you login and edit your Form 582. This sample form is annotated with helpful notes in the **idashed box** to guide you in completing the form.

| Fannie Mae Form 582                                                                                                    | ? Help ECRM3<br>TestID3                                                                                                    |
|----------------------------------------------------------------------------------------------------|----------------------------------------------------------------------------------------------------|
| Home Questions Review Breaches                                                                                                    | ×                                                                                                    |
| Good Morning ECRM3!       Breaches can be reposed on and updating representative will consider the section and updating representative will consider the secting representative will consider the secting representating represe | orted at anytime by navigating to the Lender Information<br>the response to the Cross Default question. A Fannie Mae<br>ontact you for more information<br>this message again<br>Report Breach<br>r Information<br>W LENDER INFO<br>DOWNLOAD NOW |
| SECTION STATUS VER                                                                                                    | IFIED Form Key                                                                                                    |
| Lender Information Not Completed                                                                                                    | Unanswered Questions                                                                                                    |
| Mortgage Operations Not Completed                                                                                                    | Completed Questions                                                                                                    |
| Legal Not Completed                                                                                                    | 0                                                                                                    |
| Regulatory Not Completed                                                                                                    | 0                                                                                                    |
| Insurance Not Completed                                                                                                    | 0                                                                                                    |

When you login to the Form 582, you will see the **Breaches** notification on the **Home** page. You may also see the **Updates to Form 582** notification (displayed below) if you have completed a form previously and updates have been made to questions since the last time you logged into the Form 582.

| Updates to Form 582                                                                                                    | ×      |
|----------------------------------------------------------------------------------------------------|--------|
| We've made changes to a few Form 582 sections:                                                                                                    |        |
| <ul> <li>A section has been updated to Information Security Program and Controls and a new<br/>Business Resiliency section has been added to ensure compliance with the Fannie Mae<br/>Information Security and Business Resiliency Supplement (July 2025).</li> </ul> |        |
| • A new Chief Financial Officer role has been added to the Roles in Your Organization so<br>(April 2025).                                                                                                    | ection |
| Details of the changes are included in each section. If you have any questions, please refer to Help section on the top right.                                                                                                    | the    |
| Don't show me this message again                                                                                                    |        |
| Cor                                                                                                    | tinue  |

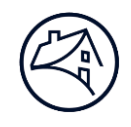

### Lender Information

## Lender Profile Information

Please review your company's profile information and notify your customer account team, or send an email to the Changes in Lender Organization mailbox, if any of this information needs to be updated.

| Lender Name:             | [Lender Name]            | Institutional Type:                           | Mortgage Banker  |
|--------------------------|--------------------------|-----------------------------------------------|------------------|
| Seller Servicer Number:  | [Seller/Servicer Number] | Minority, Women & Disabled-Owned<br>Business: | Not Applicable   |
| Form Status:             | NOT STARTED              | State of Incorporation:                       | Minnesota        |
| Form Status Date:        | 01/18/2024               | Selling Status:                               | Active           |
| Fiscal Year End (mm/dd): | 12/31                    | Servicing Status:                             | Active           |
| Form Due Date:           | 3/31/2024                | Form 582 Submitted By:                        | [Submitter Name] |

#### Address

| Mailing Address | Physical Address |
|-----------------|------------------|
| Address         | Address          |
| City            | City             |
| State           | State            |
| postalCode      | postalCode       |
|                 |                  |

This section provides an overview of your account:

• The **Minority, Women & Disabled-Owned Business** field can be updated in the next section.

\_ \_ \_ \_ \_

- The Form 582 Submitted By field is updated once the form is submitted.
- If any other changes need to be made, please contact your customer account team or email the *Changes in Lender Organization* (organization\_change@fanniemae.com) email box.

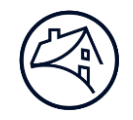

#### Lender Information

#### Minority, Women, Disabled, and Veteran-Owned Business

#### Minority-Owned Business:

Definition of minority-owned business (as defined by the Housing Economic Recovery Act of 2008, "HERA") means a business, and includes, but is not limited to, financial institutions, firms engaged in mortgage banking, investment banking, financial services, and asset management, investment consultants or advisors, underwriters, accountants, brokers, brokerdealers, and providers of legal services. The following must be met:

- · More than fifty percent (50%) of the ownership or control of which is held directly or indirectly, by one or more minority individuals; and
- More than fifty percent (50%) of the net profit or loss of which accrues to one or more minority individuals.

#### Women-Owned Business:

Definition of women-owned business (as defined by HERA) includes financial institutions, mortgage banking firms, investment banking firms, investment consultants or advisors, financial services entities, asset management entities, underwriters, accountants, brokers, broker-dealers, and providers of legal services. It means a business in which:

- One or more women hold more than fifty percent (50%) of the ownership or control.
- · More than fifty percent (50%) of the net profit or loss accrues to one or more women.

#### Disabled-Owned Business:

Definition of disabled-owned business (as defined by HERA) includes financial institutions, mortgage banking firms, investment banking firms, investment consultants or advisors, financial services entities, asset management entities, underwriters, accountants, brokers, broker-dealers, and providers of legal services. It means a business is qualified as a, or a business in which:

- Qualified as a Service-Disabled Veteran-Owned Small Business Concern as defined in 13 CFR 125.8 through 125.13; or
- · More than fifty percent (50%) of the ownership or control of which is held, directly or indirectly, by one or more persons with a disability; and
- More than fifty percent (50%) of the net profit or loss accrues to one or more persons with a disability.

#### Veteran-Owned Business:

Financial institutions, firms engaged in mortgage banking, investment banking, financial services, asset management, investment consultants or advisors, underwriters, accountants, brokers, broker-dealers, and providers of legal services. It means a business is qualified as a, or a business in which:

More than fifty percent (50%) of the ownership or control of which is held, directly or indirectly, by one or more veterans as defined in section 101(2) of title 38, U.S. Code; and
 More than fifty percent (50%) of the net profit or loss of which accrues to one or more veterans.

Please review the definitions above and verify with your members that more than 50% of the ownership/control is held directly/indirectly by one or more minority individuals, one or more women, one or more persons with a disability, and one or more veterans. Additionally, verify that more than 50% of the net profit/loss accrues to one or more minority individuals, one or more women, one or more persons with a disability, and one or more veterans.

If you are unable to verify, please select the Not Applicable option.

| Select all that apply based on the definitions above: |  |
|-------------------------------------------------------|--|
| J Black (or African) American-Owned                   |  |
| 🗸 Native American (or American Indian)-Owned          |  |
| Hispanic (or Latino) American-Owned                   |  |
| Asian Pacific American-Owned                          |  |
| Subcontinent Asian American-Owned                     |  |
| Women-Owned                                           |  |
| ✓ Disabled-Owned                                      |  |
| Veteran-Owned                                         |  |
| Not Applicable                                        |  |

Verify this response

If all eight options are selected, a message is displayed with specific instructions to review and verify the options. Select **Not Applicable** if none of the options apply.

Once all questions in a given section are completed, the **Verify this response** checkbox, in the lower right corner, is enabled and can be selected. *This box must be checked for each section before Form 582 can be submitted.* 

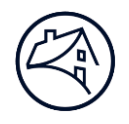

| Lender Information                                                                                                    |                                                         |
|----------------------------------------------------------------------------------------------------|---------------------------------------------------------|
| Fiscal Year Occurrences                                                                                                    | Click the question mark<br>to display <b>Help</b> text. |
| Has Fannie Mae - Loan Care Servicing Federal Guaranty had any of the following occur during the fis                                                         | scal year?                                              |
| A change in any senior management personnel;                                                                                                    |                                                         |
| <ul> <li>A significant change in financial position;</li> <li>A name change or change in the address of the principal place of business;</li> </ul>         |                                                         |
| <ul> <li>A merger, consolidation or major reorganization;</li> </ul>                                                                                        |                                                         |
| A sale of all or substantially all of Fannie Mae - Loan Care Servicing Federal Guaranty's assets of a substantially all of the second of another formation. | or the                                                  |
| Any substantial change in ownership, whether direct or indirect: or                                                                                         | ;er;                                                    |
| <ul> <li>A change in Fannie Mae - Loan Care Servicing Federal Guaranty's legal structure or charter.</li> </ul>                                             |                                                         |
|                                                                                                    | · · · · · · · · · · · · · · · · · · ·                   |
| See <u>Selling Guide section A4-1-03</u> for additional information.                                                                                        | ×                                                       |
| NO YES                                                                                                    |                                                         |
| Comment required                                                                                                    |                                                         |
| Please provide a comment for your response                                                                                                    |                                                         |
| Comments (Maximum 1000 characters)                                                                                                    |                                                         |
| Enter comments here                                                                                                    |                                                         |
|                                                                                                    |                                                         |
|                                                                                                    |                                                         |
|                                                                                                    |                                                         |
|                                                                                                    | Verify this response                                    |
|                                                                                                    | ,                                                       |
| Based on the answer selected, some questions will display a <b>Comment re</b>                                                                               | quired text                                             |

field that must be completed before the **Verify this response** checkbox is enabled.

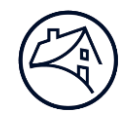

| Lender Information                                                                                                    |                                                   |
|----------------------------------------------------------------------------------------------------|---------------------------------------------------|
| Roles in Your Organization                                                                                                    |                                                   |
| All mandatory roles must have at least <b>one</b> contact assigned to verify this section. The same contact can also be assigned to multiple roles. Please be sure to check for existing contacts before choosing to add a new contact.                                                                                                    | Help                                              |
| <ul> <li>1. What are Existing Contacts vs New Contacts?         <ul> <li>'Existing Contacts' are contacts you have reported earlier to Fannie Mae through Form 582 or any other Fannie Mae application channel.</li> <li>'New Contacts' are those contacts newly added to your organization that aren't found under your existing contacts.</li> <li>How do I edit Existing Contacts?</li> <li>Once the contact has been assigned to a role, they can be edited on the Contact Verification page.</li> </ul> </li> <li>How do I assign/unassign a role once it has been added, click on the 'toggle button' under the ASSIGN column to the right of the appropriate role on the accordion table below.</li> <li>Can I assign more than one contact to a role?         <ul> <li>Yes. Multiple contacts can be assigned to a single role and a single contact can be assigned to multiple roles. However, only one contact is needed for each mandatory role.</li> <li>Why are unassigned contacts still showing in the table after I unassign them?             <ul> <li>When you unassign a role, that unassigned contact will remain in the table until you navigate to another page or refresh your browser screen.</li> <li>Contact information must be provided for the Head of Pre-Funding Quality Control and Head of Post-Closing Quality Control roles due to the mandatory requirement for lend</li> </ul> </li> </ul></li></ul> | ders to implement this process per <u>Selling</u> |
| <u>Guide Part D.</u>                                                                                                    |                                                   |
|                                                                                                    | *Mandatory Role                                   |
| Chief Executive Officer/President 1                                                                                                    | Existing Contact                                  |
| ✓ * Chief Financial Officer ①                                                                                                    | Existing Contact                                  |
| ✓ * Chief Risk Officer                                                                                                    | Existing Contact                                  |
| V * Head of Technology 2 +                                                                                                    | Existing Contact                                  |
| ★ * Head of Quality Control                                                                                                    |                                                   |
| V * Head of Pre-Funding Quality Control (Originations only, not Servicing) 🕤                                                                                                    | Existing Contect                                  |
| ✓ * Head of Post-Closing Quality Control (Originations only, not Servicing)                                                                                                    | Existing Contact                                  |
| Fidelity Bond, Errors & Omissions (FBEO) 1                                                                                                    | Existing Contact                                  |
| V * Form 582 Submitter 1 +                                                                                                    | Existing Contact                                  |
| V * Designated Recipient for Notices 1 +                                                                                                    | Existing Contact                                  |
| ✓ Head of Secondary Marketing ()                                                                                                    | Existing Contect                                  |
| ✓ Head of Underwriting ₀                                                                                                    | Existing Contect                                  |
| ✓ Head of Servicing ⑦                                                                                                    | Existing Contect                                  |
| ✓ Head of Operations                                                                                                    | Existing Contact                                  |
|                                                                                                    | Verify this response                              |
| Mandatory roles are marked with a red asterisk. Verify this                                                                                                    |                                                   |

response is enabled once all mandatory roles are completed.

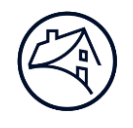

| Lender Information                 |                              |                                               |          |         |       |
|------------------------------------|------------------------------|-----------------------------------------------|----------|---------|-------|
| Ownership Interest                 |                              |                                               |          |         |       |
|                                    |                              |                                               |          |         |       |
| Do any individuals and firms curre | ntly own or control, directl | y or indirectly, 5% or more of [Lender Name]? | ?        |         |       |
| -                                  |                              |                                               |          |         |       |
|                                    |                              |                                               |          |         |       |
|                                    | N                            | YES                                           |          |         |       |
|                                    |                              |                                               |          |         |       |
|                                    |                              |                                               |          |         |       |
|                                    | NAME                         | EMAIL                                         | *        |         |       |
|                                    | TAPIE .                      | Emple                                         |          |         |       |
|                                    |                              |                                               |          | 0       | 面     |
|                                    |                              |                                               |          | 0       | 亩     |
|                                    |                              |                                               |          |         |       |
|                                    |                              |                                               |          |         |       |
|                                    | +NEW                         | / OWNERSHIP TYPE                              |          |         |       |
|                                    |                              |                                               |          |         |       |
|                                    |                              |                                               |          |         |       |
|                                    |                              |                                               | Verify t | his res | ponse |
|                                    |                              |                                               |          |         |       |

If **YES** is selected, any contacts previously reported are automatically displayed. Select the **pencil icon** to edit the contact and select **+NEW OWNERSHIP TYPE** to add additional ownership interest. A pop-up window will be displayed depending on if the ownership interest is an **Individual** or a **Firm**.

| New Ownership Type                                                           | × |                     | New Owner             | ship Type         | •                   | ×    |
|------------------------------------------------------------------------------|---|---------------------|-----------------------|-------------------|---------------------|------|
| Ownership Details                                                            |   | Ownership Deta      | lls                   |                   |                     |      |
| * Type of Ownership                                                          |   | *Type of Ownershi   |                       |                   |                     |      |
| Individual      Firm                                                         |   | 🔿 Individual 🖲      | Firm                  |                   |                     |      |
| Please ensure the email address and phone number is accurate and functional. |   | Please ensure the   | email address and pho | e number is ac    | curate and function | al.  |
| N of Ownership Type Country Of Domicile                                      |   | *N of Ownership     | • Type                |                   | Country Of Domicile |      |
| Select :                                                                     |   |                     | Select                | :                 | -Select             | :    |
| *Prefoc *First Name Middle Name *Last Name                                   |   | *Firm Name          |                       | • Firm Address    |                     |      |
| - :                                                                          |   |                     |                       |                   |                     |      |
| Title                                                                        |   | *Firm City          |                       | • Firm State      |                     |      |
|                                                                              | 1 |                     |                       |                   |                     | :    |
| Email Phone                                                                  |   | *Firm Zip Code      |                       | • Firm State of I | incorporation       |      |
|                                                                              | 1 |                     |                       |                   |                     | :    |
| *Address *Oty                                                                | _ | *Contact First Name |                       | *Contact Last P   | lame                |      |
|                                                                              |   |                     |                       |                   |                     |      |
| *State *Zip Code                                                             | _ |                     |                       | Contact Disco     |                     |      |
|                                                                              | 1 | - Contact Entail    |                       | Senses Phon       | -                   |      |
| · · ·                                                                        | _ |                     |                       |                   |                     |      |
| CANCE. SUT                                                                   |   |                     |                       |                   |                     | SAVE |

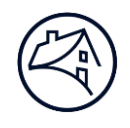

| Lender Info                              | rmation                                             |                                                                     |                                                  |                                                                    |                         |
|------------------------------------------|-----------------------------------------------------|---------------------------------------------------------------------|--------------------------------------------------|--------------------------------------------------------------------|-------------------------|
| Contact                                  | t Verification                                      |                                                                     |                                                  |                                                                    |                         |
| All contact<br>sections, c<br>verifying. | ts that were assigned<br>an be found below.         | ed roles and/or given<br>Please ensure all of y                     | ownership intere<br>our contact info             | est, per the previous two<br>rmation is accurate before            | Help                    |
| Lender agr                               | ees that all notices                                | from Fannie Mae to                                                  | [Lender Name]                                    | under the                                                          |                         |
| Mortgage                                 | Selling and Servicir                                | ng Contract, Selling G                                              | uide, and Servici                                | ng Guide may be sent to                                            |                         |
| the individ                              | lual assigned as the                                | "Designated Recipier                                                | nt for Notices" ir                               | n the Roles in Your                                                |                         |
| Organizati                               | ion section above.                                  |                                                                     |                                                  |                                                                    |                         |
|                                          |                                                     |                                                                     |                                                  |                                                                    | •                       |
| 21                                       | How do I edit my contac                             | ts?                                                                 |                                                  |                                                                    | ×                       |
| $\cup$                                   | To edit a contact entry, c                          | lick on the 'pencil icon' to th                                     | e right of the contact                           | 's row.                                                            |                         |
| 2.                                       | How do I modify my con                              | tact Roles or Ownership Inte                                        | erest?                                           |                                                                    |                         |
|                                          | Roles in Your Organizatio                           | on and <u>Ownership Interest</u> r                                  | must be updated with                             | in their respective pages. You can navigate                        | to those pages from the |
| 3.                                       | Why can't I verify this pa                          | ige?                                                                |                                                  |                                                                    |                         |
|                                          | Ensure that you have co<br>must have all informatio | mpleted and verified the <u>Ro</u><br>n (title, email, phone and ad | les in Your Organizati<br>Idress) entered into e | <u>on</u> and <u>Ownership Interest</u> pages.The cont<br>ach row. | acts in the below table |
| (i) Yo                                   | u cannot verify this se                             | ection until the Roles in Y                                         | our Organization                                 | and Ownership Interest sections are v                              | erified.                |
| NAME                                     | EMAIL                                               | PHONE                                                               | TITLE                                            | ADDRESS                                                            | EDIT                    |
|                                          |                                                     |                                                                     |                                                  |                                                                    | 0                       |
|                                          |                                                     |                                                                     |                                                  |                                                                    |                         |

| Select the <b>pencil icon</b> under the <b>EDIT</b> column to edit the | I  |
|------------------------------------------------------------------------|----|
| contact's Title, Email, Phone and Address information.                 | ł  |
|                                                                        | J, |

|          |             |             | ,          |
|----------|-------------|-------------|------------|
| Prefoc   | *First Name | Middle Name | *Last Name |
|          | \$          |             |            |
| Title    |             |             |            |
|          |             |             |            |
|          |             |             |            |
| *Email   |             | * Phone     |            |
|          |             |             |            |
|          |             |             |            |
| *Address |             | - City      |            |
|          |             |             |            |
|          |             |             |            |
|          |             | The Control |            |
| Desce    |             | zipcode     |            |
|          |             | A 1         |            |

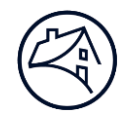

| Lender Information                                                                                                    |                      |
|----------------------------------------------------------------------------------------------------|----------------------|
| Approved Affiliates                                                                                                    |                      |
| Please add the approved affiliates five-digit number below. If there is no approved affiliate, leave it blank and Verify this response.                                                                 |                      |
| An approved affiliate is an organization associated with the lender through a full or partial ownership relationship, including parent companies a that is also an approved Fannie Mae Seller/Servicer. | Ind subsidiaries,    |
| Approved Five-Digit Lender Number                                                                                                    |                      |
| CANC                                                                                                    | EL                   |
|                                                                                                    | Verify this response |

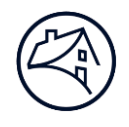

## Lender Information

## **Cross Default**

| In the last fiscal year, has one or more of the following occurred (to the extent not cured within any applicable cure period                                                                                                    |                      |
|----------------------------------------------------------------------------------------------------|----------------------|
| in the applicable agreement):                                                                                                    |                      |
| <ul> <li>A breach by [Lender Name] on a credit or funding facility, including warehouse or servicing advance lines of credit;</li> <li>A breach by any [Lender Name]'s affiliate or related entity in any of its obligations with Fannie Mae, including parental guarantees;</li> <li>A breach of any agreements with any other creditors where such breach involves an amount that exceeds 3% of [Lender Name]'s Lender Adjusted Net Worth;</li> <li>A breach of, or an impairment of any rights* contained in any agreement that is material to [Lender Name]'s origination of loans eligible for sale to Fannie Mae, servicing of Fannie Mae loans, the financial or business condition or operations of [Lender Name], or [Lender Name]'s ability to comply with the Lender Contract; or</li> <li>The occurrence of any change event, or circumstance which has or could reasonably be expected to have a material adverse effect on [Lender Name]'s origination of loans, servicing of Fannie Mae loans, on the financial or business condition or operations of [Lender Name]'s origination of loans, servicing of Fannie Mae loans, on the financial or business condition or operations of [Lender Name], or the ability to comply with the Lender Contract?</li> </ul> |                      |
| assets in the regular course of its business.                                                                                                    | <b>↓</b>             |
| Lenders must notify Fannie Mae of a default on any credit, guarantee or funding facility including warehouse lines, a breach by the lender or any affiliate of its Fannie Ma agreements with any other creditor where the breach exceeds 3% of the lenders Adjusted net Worth. If 'Yes' is selected, complete all fields and select the 'Save' button to Fannie Mae representative will contact you for more information                                                                                                    | report a breach. A   |
| NO YES                                                                                                    |                      |
| Comments (Maximum 1000 characters)                                                                                                    |                      |
| Enter comments here                                                                                                    |                      |
|                                                                                                    |                      |
|                                                                                                    | Verify this response |
|                                                                                                    |                      |

If **YES** is selected, additional questions will be displayed.

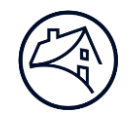

| Mortgage Operations                                                                                                    |                                                             |                              |
|----------------------------------------------------------------------------------------------------|-------------------------------------------------------------|------------------------------|
| <b>Multifamily Origination</b>                                                                                         |                                                             |                              |
| Did [Lender Name] originate multifamily loar                                                                           | ns this fiscal year?                                        |                              |
|                                                                                                    | NO YES                                                      |                              |
| If answered yes, please enter the following information<br>This information reflects all Multifamily originations, inc | :<br>luding originations retained in portfolio. Click on Ed | it to enter the information. |
|                                                                                                    |                                                             | 🖍 Edit                       |
| PROPERTY TYPE                                                                                                    | LOANS                                                       | UPB(\$)                      |
| Conventional MF (5+ Units)                                                                                             |                                                             |                              |
| Cooperative Properties                                                                                                 |                                                             |                              |
| Manufactured Housing Communities                                                                                       |                                                             |                              |
| Seniors Housing                                                                                                    |                                                             |                              |
| Student Housing                                                                                                    |                                                             |                              |
| Other                                                                                                    |                                                             |                              |
| Totals                                                                                                    | 0                                                           | \$                           |
|                                                                                                    |                                                             |                              |
|                                                                                                    |                                                             | Verify this response         |

# If **YES** is selected, the **Property Type** table will be displayed. Select **Edit** to open the table for editing.

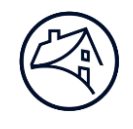

# Mortgage Operations Single Family Origination

Enter information on all Single-Family originations for this fiscal year, including originations held in portfolio or sold to other investors. Click on Edit to enter the information.

|                                                    |                 |                       |                      |                           | 🦉 Edit           |
|----------------------------------------------------|-----------------|-----------------------|----------------------|---------------------------|------------------|
| PRODUCT                                            | NUMBER OF LOANS | UPB SOLD AS CASH (\$) | UPB SOLD AS MBS (\$) | UBP HELD IN PORTFOLIO(\$) | TOTAL<br>UPB(\$) |
| Conventional Fixed Rate                            |                 |                       |                      |                           | \$               |
| Conventional Adjustable Rate                       |                 |                       |                      |                           | \$               |
| Government                                         |                 |                       |                      |                           | \$               |
| Second Mortgage/Home Equity<br>Conversion Mortgage |                 |                       |                      |                           | \$               |
| Other                                              |                 |                       |                      |                           | \$               |
| Totals                                             | 0               | \$                    | \$                   | \$                        | \$               |
|                                                    |                 |                       |                      |                           |                  |
|                                                    |                 |                       |                      | Verify this re            | sponse           |

Select **Edit** to open the table for editing.

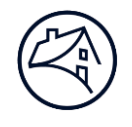

| Mortgage Operations                                                                                                    |                                                            |                                      |
|----------------------------------------------------------------------------------------------------|------------------------------------------------------------|--------------------------------------|
| Multifamily Servicing                                                                                                    |                                                            |                                      |
| Did [Lender Name] service multifamily loans th                                                                                    | is fiscal year?                                            |                                      |
|                                                                                                    | NOYES                                                      |                                      |
| <b>If answered yes, please enter the following information:</b><br>This information reflects all Multifamily servicing, including | g servicing held in portfolio and for other investors. Cli | ck on Edit to enter the information. |
|                                                                                                    | LOANS                                                      | unovés                               |
| PROPERTY TYPE                                                                                                    | LUANS                                                      | 099(5)                               |
| Conventional MF (5+ Units)                                                                                                    |                                                            |                                      |
| Cooperative Properties                                                                                                    |                                                            |                                      |
| Manufactured Housing Communities                                                                                                  |                                                            |                                      |
| Seniors Housing                                                                                                    |                                                            |                                      |
| Student Housing                                                                                                    |                                                            |                                      |
| Other                                                                                                    |                                                            |                                      |
| Totals                                                                                                    | 0                                                          | \$                                   |
|                                                                                                    |                                                            |                                      |
|                                                                                                    |                                                            | Verify this response                 |

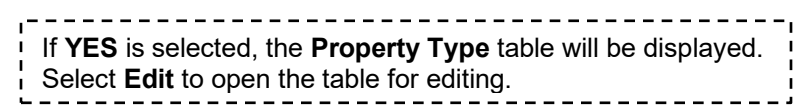

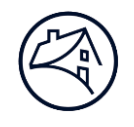

# Mortgage Operations

# Single Family Servicing

This information reflects all Single Family servicing as of the fiscal year end, including loans serviced for other investors, and acting as Master Servicers. Click on Edit to enter the information.

|                                                 |             | V                 | Edit |
|-------------------------------------------------|-------------|-------------------|------|
| PRODUCT                                         | TOTAL LOANS | TOTAL UPB(\$)     |      |
| Conventional Fixed Rate                         |             |                   |      |
| Conventional Adjustable Rate                    |             |                   |      |
| Government                                      |             |                   |      |
| Second Mortgage/Home Equity Conversion Mortgage |             |                   |      |
| Other                                           |             |                   |      |
| Totals                                          |             | 0                 | \$   |
|                                                 |             |                   |      |
|                                                 |             | Verify this respo | nse  |

Select **Edit** to open the table for editing.

| Mortgage Operations                                                                                                    |                      |
|----------------------------------------------------------------------------------------------------|----------------------|
| Flood Monitoring                                                                                                    |                      |
| For single family Fannie Mae loans serviced by [Lender Name], does [Lender Name] maintain policies and procedures that ensure timely monitoring of Special Flood Hazard Area mapping and administration of flood insurance at the loan level in accordance with Fannie Mae Servicing Guide section B-3-01: Flood Insurance Requirements Applicable to All Property Types? |                      |
| NO YES N/A                                                                                                    |                      |
| Comments (Maximum 1000 characters)                                                                                                    |                      |
| Enter comments here                                                                                                    |                      |
|                                                                                                    |                      |
|                                                                                                    | Verify this response |

<u>\_</u>

Select **N/A** if this question does not apply.

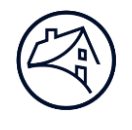

| Mortgage Operations                                                                                                    |                                |                      |
|----------------------------------------------------------------------------------------------------|--------------------------------|----------------------|
| Pledge of Servicing Rights                                                                                                    |                                |                      |
| Has [Lender Name] pledged Fannie Mae servicing rights to a finan                                                                                                    | cier?                          | Help                 |
| Please provide details regarding any pledge of servicing rights as defined in th <a href="https://www.fanniemae.com/content/guide/selling/a3/3/03.html">https://www.fanniemae.com/content/guide/selling/a3/3/03.html</a> | e Selling Guide:               | ×                    |
| NO                                                                                                    | YES                            |                      |
| * Secured Creditor Name                                                                                                    | * Secured Creditor Address     |                      |
|                                                                                                    |                                |                      |
| Effective Date of Financing                                                                                                    | * City                         |                      |
| ä                                                                                                    |                                |                      |
|                                                                                                    | * State                        | * Zip Code           |
|                                                                                                    | Select                         |                      |
| * Acknowledgement Agreement signed?                                                                                                    |                                |                      |
| NO                                                                                                    | YES                            |                      |
| * Acknowledgement Agreement Date                                                                                                    |                                |                      |
| <b></b>                                                                                                    |                                |                      |
| Comment on Acknowledgement Agreement (optional)                                                                                                    |                                |                      |
|                                                                                                    |                                |                      |
|                                                                                                    |                                |                      |
|                                                                                                    |                                |                      |
|                                                                                                    |                                | CANCEL SAVE          |
|                                                                                                    |                                | Verify this response |
| ا<br>ا ا ا ا ا ا ا ا ا ا ا ا ا ا ا ا ا ا ا                                                                                                     | l questions will be displayed. | - 1                  |

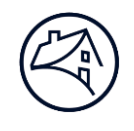

| Mortgage Operations                                                                                                    |                                      |                      |
|----------------------------------------------------------------------------------------------------|--------------------------------------|----------------------|
| Transfer of Interest in Servicing Income                                                                                                    |                                      |                      |
| Did [Lender Name] sell, pledge or transfer to a third party its inter<br>income and/or right to receive reimbursement of advances)?             | rest in servicing income (i.e. exces | ss servicing         |
| Please provide details regarding any transfer of interest in servicing income a<br>https://www.fanniemae.com/content/guide/selling/a3/3/03.html | s defined in the Selling Guide:      | ×                    |
| NO                                                                                                    | YES                                  |                      |
| * Purchaser or Financier Name                                                                                                    | * Purchaser or Financier Address     |                      |
|                                                                                                    |                                      |                      |
| * Effective Date of Transfer                                                                                                    | * City                               |                      |
| ä                                                                                                    |                                      |                      |
| Assets Transferred (select one):                                                                                                    | * State                              | * Zip Code           |
| Select                                                                                                    | Select 🔻                             |                      |
| * Subordination of Interest Agreement signed?                                                                                                   |                                      |                      |
| NO                                                                                                    | YES                                  |                      |
| * Subordination of Interest Agreement Date                                                                                                    |                                      |                      |
| 首                                                                                                    |                                      |                      |
| Comment on Subordination of Interest Agreement (optional)                                                                                       |                                      |                      |
|                                                                                                    |                                      |                      |
|                                                                                                    |                                      |                      |
|                                                                                                    |                                      |                      |
|                                                                                                    |                                      | CANCEL               |
|                                                                                                    |                                      | Verify this response |
| lf <b>VES</b> is selected, addition                                                                                                    | al questions will be displayed       | -!                   |

If **YES** is selected, additional questions will be displayed.

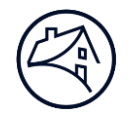

| e of Credit               |
|---------------------------|
|                           |
| g advance line of credit? |
| YES                       |
| etails:                   |
| * Amount of Line          |
|                           |
| Outstanding Amount        |
|                           |
| * As of Data              |
|                           |
| E23                       |
|                           |
|                           |
| CANCEL                    |
| Verify this response      |
|                           |
|                           |

If **YES** is selected, any warehouse banks previously reported are automatically displayed. Select the **pencil icon** under the **EDIT** column to edit the contact and select **+ADD WAREHOUSE BANK** to add additional warehouse banks.

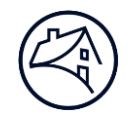

| Mortgage Operations                                                                                                    |                      |
|----------------------------------------------------------------------------------------------------|----------------------|
| Lender Eligibility Compliance                                                                                                    |                      |
|                                                                                                    |                      |
| Does [Lender Name] comply with the following requirements:                                                                           |                      |
| All lender eligibility requirements                                                                                                  |                      |
| <ul> <li>The Mortgage Selling &amp; Servicing Contract, including all amendments</li> </ul>                                          |                      |
| All applicable Fannie Mae Guides                                                                                                    |                      |
| All applicable Fannie Mae Announcements and Lender Letters                                                                           |                      |
| All other parts of the Lender Contract                                                                                               |                      |
| See details on the Lender Contract in Part A2 of the Selling Guide Link: <u>https://www.fanniemae.com/content/guide/selling/a/in</u> | dex.html             |
| NO                                                                                                    |                      |
| Comments (Maximum 1000 characters)                                                                                                   |                      |
| Enter comments here                                                                                                    |                      |
|                                                                                                    |                      |
|                                                                                                    |                      |
|                                                                                                    |                      |
|                                                                                                    |                      |
|                                                                                                    | Verify this response |

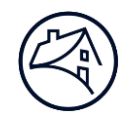

| Mortgage Operations                                                                                                    |                      |
|----------------------------------------------------------------------------------------------------|----------------------|
| Lender Contract Warranties                                                                                                    |                      |
| Do all representations and warranties made by [Lender Name] in the Lender Contract regarding [Lender Name] continue to be accurate and true in all respects? | Help                 |
| See details on the Lender Contract in Part A2 of the Selling Guide:                                                                                          | ×                    |
| https://www.fanniemae.com/content/guide/selling/a/index.html                                                                                                 |                      |
| NO YES                                                                                                    |                      |
| Comments (Maximum 1000 characters)                                                                                                    |                      |
| Enter comments here                                                                                                    |                      |
|                                                                                                    |                      |
|                                                                                                    |                      |
|                                                                                                    | Verify this response |

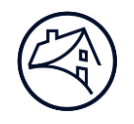

| Mortgage Operations                                                                                                    |                                                                                                    |
|----------------------------------------------------------------------------------------------------|----------------------------------------------------------------------------------------------------|
| Information Security Progra                                                                                                    | am and Controls                                                                                                    |
| ls [Lender Name] maintaining an lı<br>policies, standards, procedures, an<br>Business Resiliency Supplement?                   | nformation Security Program that includes associated programs, plans,<br>d controls in accordance with the Fannie Mae Information Security and |
|                                                                                                    | NO YES                                                                                                    |
| Comments (Maximum 1000 characters)                                                                                             |                                                                                                    |
| Enter comments here                                                                                                    |                                                                                                    |
|                                                                                                    |                                                                                                    |
|                                                                                                    |                                                                                                    |
| <ul> <li>Ensure confidentiality of all no<br/>Confidential Information, and</li> <li>Prevent unauthorized access of</li> </ul> | onpublic personal information, Fannie Mae data, and other Fannie Mae                                                                           |
| *Appropriate procedures and controls inclu                                                                                     | de written agreements with any vendors, contractors or third parties having access to data and Confidential Informatio                         |
|                                                                                                    | NO YES                                                                                                    |
| Comments (Maximum 1000 characters)                                                                                             |                                                                                                    |
| Enter comments here                                                                                                    |                                                                                                    |
|                                                                                                    |                                                                                                    |
|                                                                                                    |                                                                                                    |
|                                                                                                    |                                                                                                    |
|                                                                                                    | Verify this response                                                                                                    |

| <b>Business Resiliency</b>                                                                           |                                                                                                    |  |
|----------------------------------------------------------------------------------------------------|----------------------------------------------------------------------------------------------------|--|
| Is [Lender Name] maintaining a Bus<br>Plan, procedures and controls*, in a<br>Resiliency Supplement? | iness Continuity Management Program, including a Business Continuity<br>ccordance with the Fannie Mae Information Security and Business |  |
| *Procedures and controls include written ag                                                          | eements with any third-party vendors or service providers.                                                                              |  |
|                                                                                                    | NO                                                                                                    |  |
| Comments (Maximum 1000 characters)                                                                   |                                                                                                    |  |
| Enter comments here                                                                                  |                                                                                                    |  |
|                                                                                                    |                                                                                                    |  |

| Mortgage            | e Operations                                                                                                    |
|---------------------|----------------------------------------------------------------------------------------------------|
| Redist              | tribution of DU                                                                                                    |
| Does [L<br>Originat | ender Name] redistribute access to Desktop Underwriter (DU) to any Third-Party<br>tors and/or Subsidiaries?                                                                                                    |
| NOTE: Ad            | dditional information regarding DU redistribution definitions, terms and conditions can be found in the Desktop Underwriter<br>f the Consolidated Technology Guide and in the Redistribution of DU job aid.                                                                                                   |
| ?                   | If you have any questions or need assistance in responding to this question, contact your Fannie Mae Business Account Management Solutions (BAMS) team.                                                                                                    |
| i                   | Please note that by selecting YES to this question, you will be required to complete the <u>Redistribution of DU Contact List</u> which will be emailed to you after you submit Form 582. For more information and to help determine if you redistribute DU, review the <u>Redistribution of DU Job Aid</u> . |
|                     | NO                                                                                                    |
|                     | Verify this response                                                                                                    |

\_ \_ \_ \_ \_ \_ \_ \_ \_

μ.

\_\_\_\_\_

\_\_'

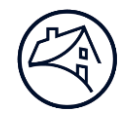

| Mortgage Operations                                    |                                    |
|--------------------------------------------------------|------------------------------------|
| Translation Services                                   |                                    |
|                                                        |                                    |
| Does [Lender Name] make translation services available | to non-English speaking borrowers? |
|                                                        | NO YES                             |
|                                                        |                                    |
|                                                        |                                    |
|                                                        |                                    |
|                                                        |                                    |
|                                                        |                                    |
|                                                        |                                    |
|                                                        |                                    |
|                                                        | Verify this response               |

| Mortgage Operations                                                                                     |                      |
|----------------------------------------------------------------------------------------------------|----------------------|
| Contractors / Third Parties                                                                             |                      |
|                                                                                                    |                      |
| In the management of Fannie Mae related funds, does [Lender Name] have required anti-fraud policies and |                      |
| procedures in place, and if using contractors/third parties to manage Fannie Mae related funds, does    |                      |
| [Lender Name] have required oversight procedures to effectively oversee these third parties?            |                      |
|                                                                                                    |                      |
| NO YES N/A                                                                                              |                      |
|                                                                                                    |                      |
| Comments (Maximum 1000 characters)                                                                      |                      |
| Enter comments here                                                                                     |                      |
|                                                                                                    |                      |
|                                                                                                    |                      |
|                                                                                                    |                      |
|                                                                                                    |                      |
|                                                                                                    | Verify this response |
|                                                                                                    |                      |
| Select <b>N/A</b> if this question does not apply                                                       |                      |

Select N/A if this question does not apply.

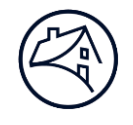

| Mortgage Operations                                                                                                    |                                                                                                    |       |
|----------------------------------------------------------------------------------------------------|----------------------------------------------------------------------------------------------------|-------|
| Quality Control                                                                                                    |                                                                                                    |       |
| <b>Roles</b><br>These contacts can be updated in the "Roles in Your Organization" section.                                                                                                    |                                                                                                    |       |
| Role                                                                                                    | Name                                                                                                    |       |
| Head of Pre-Funding Quality Control                                                                                                    |                                                                                                    |       |
| Head of Post-Closing Quality Control                                                                                                    |                                                                                                    |       |
| <b>Vendors</b><br>Please enter the names of your Quality Control vendors. If your firm does not                                                                                                    | ot outsource to a third-party vendor, enter "none" in the field.                                                                                                    |       |
| * Pre-Funding Quality Control Vendor                                                                                                    | Post-Closing Quality Control Vendor                                                                                                    |       |
|                                                                                                    |                                                                                                    |       |
| + ADD VENDOR                                                                                                    | + ADD VENDOR                                                                                                    |       |
| Please enter the name of the individual from the lender's Quality Control bus accuracy and completeness of QC vendor's work. <b>Note: Only one contact car</b>                                        | isiness area responsible for performing the monthly 10% oversight review to validat<br><b>an be added for this role.</b>                                                                                       | e the |
| ✓ * Third-Party QC Vendor Oversight 1                                                                                                    | + Existing Contact                                                                                                    | t     |
|                                                                                                    | Cancel                                                                                                    | ve    |
|                                                                                                    | Verify this res                                                                                                    | ponse |
| The <b>Head of Pre-Funding Quality Control</b><br>can be updated in the <b>Roles in Your Organ</b><br><b>Closing Quality Control Vendor</b> field, then<br>displayed and must be completed before the | I and the Head of Post-Closing Quality Control roles<br>nization section. If a vendor is added to the Post-<br>n the Third-Party QC Vendor Oversight contact is<br>e Verify this response checkbox is enabled. |       |

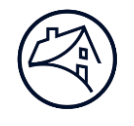

| Mortgage Operations                                                                                         |                      |
|----------------------------------------------------------------------------------------------------|----------------------|
| Third Party Originators                                                                                     |                      |
|                                                                                                    |                      |
| Does [Lender Name] utilizeThird Party Originators?                                                          |                      |
|                                                                                                    |                      |
| NO YES                                                                                                    |                      |
|                                                                                                    |                      |
|                                                                                                    |                      |
| Does [Lender Name] have policies, procedures and processes in place to monitor its third party originator's |                      |
| compliance with applicable consumer protection laws and regulations?                                        |                      |
|                                                                                                    |                      |
| NO YES                                                                                                    |                      |
|                                                                                                    |                      |
| Comments (Maximum 1000 characters)                                                                          |                      |
| Enter comments here                                                                                         |                      |
|                                                                                                    |                      |
|                                                                                                    |                      |
|                                                                                                    |                      |
|                                                                                                    |                      |
|                                                                                                    | Verify this response |
|                                                                                                    |                      |
|                                                                                                    |                      |
| ,                                                                                                    |                      |

| 17 |    |   |    |       |     |      | ·    |      |     |     |       |    |      |     |      |       |       |      |      |      |
|----|----|---|----|-------|-----|------|------|------|-----|-----|-------|----|------|-----|------|-------|-------|------|------|------|
| ľ  | lf | Y | ES | is is | sse | eleo | cteo | l, a | ddi | tio | nal   | qu | esti | ons | s wi | ll be | e dis | spla | ayed | I. İ |
| L  | -  |   |    |       |     |      |      |      |     |     | · — - |    |      |     |      |       |       |      |      |      |

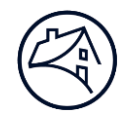

| Mortgage Operations                                                                      |
|------------------------------------------------------------------------------------------|
| Background Checks                                                                        |
|                                                                                          |
| Does [Lender Name] perform background checks on employees who are engaged in Fannie Mae- |
| related loan origination and loan servicing activities?                                  |
|                                                                                          |
| NO YES                                                                                   |
|                                                                                          |
| Comments (Maximum 1000 characters)                                                       |
| Enter comments here                                                                      |
|                                                                                          |
|                                                                                          |
|                                                                                          |
| Did [Lender Name] identify any significant issues regarding such employees?              |
|                                                                                          |
| NO YES                                                                                   |
|                                                                                          |
| Comments (Maximum 1000 characters)                                                       |
| Enter comments here                                                                      |
|                                                                                          |
|                                                                                          |
|                                                                                          |
|                                                                                          |
| Verify this response                                                                     |
|                                                                                          |
| ,,                                                                                       |
| If YES is selected, additional questions will be displayed.                              |

If **YES** is selected, additional questions will be displayed.

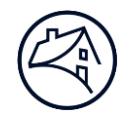

| Mortgage Operations                                                                  |
|--------------------------------------------------------------------------------------|
| Complaint Management                                                                 |
|                                                                                      |
| Does [Lender Name] maintain policies and procedures which provide for the management |
| and tracking of borrower complaints, which ensure such complaints receive timely     |
| responses?                                                                           |
|                                                                                      |
| NO YES                                                                               |
|                                                                                      |
| Comments (Maximum 1000 characters)                                                   |
|                                                                                      |
|                                                                                      |
|                                                                                      |
|                                                                                      |
|                                                                                      |
|                                                                                      |
| Verify this response                                                                 |
|                                                                                      |

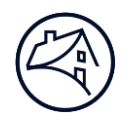

| ?                                                             | In this section you<br>time of Acquisition<br>Note: The Custome<br>Note: After clicking | will report the S<br>r Service email :<br>on edit icon, sc | ervicer Nam<br>address will<br>roll to the bo | e, Customer Servi<br>only be used by Fi<br>ittom of the page t | ce Address and Pho<br>annie Mae for interr<br>o find the edit cont | ne number which will<br>nal purposes.<br>ent. | be printed in the Borrov | ver Notification | <sub>at</sub> × |
|---------------------------------------------------------------|-----------------------------------------------------------------------------------------|------------------------------------------------------------|-----------------------------------------------|----------------------------------------------------------------|--------------------------------------------------------------------|-----------------------------------------------|--------------------------|------------------|-----------------|
| ervicer #                                                     | Servicer Name                                                                           | Servicing Type                                             | Sub Servicer                                  | Sub Servicer Name                                              | Address                                                            | Email                                         |                          | Phone            | EDIT            |
|                                                               | 6                                                                                       |                                                            |                                               |                                                                |                                                                    |                                               |                          |                  | 0               |
|                                                               | 2                                                                                       |                                                            |                                               |                                                                |                                                                    |                                               |                          |                  | 0               |
| Servicing T<br>In House<br>) Subservi<br>lease ent<br>Address | ivpe<br>iced<br>er servicer's Cus                                                       | tomer Service                                              | address,e                                     | mail address an                                                | d phone number.<br>* Telepho                                       | ne                                            |                          |                  |                 |
| City                                                          |                                                                                         |                                                            |                                               |                                                                | * Email                                                            |                                               |                          |                  |                 |
| State Apply                                                   | Address, Phone and                                                                      | * Zip                                                      | Code<br>use servicers                         |                                                                |                                                                    |                                               | CANC                     | EL               | SAVE            |
|                                                               |                                                                                         |                                                            | r<br>I                                        | Select the                                                     | pencil icon                                                        | under the <b>EDIT</b>                         |                          |                  |                 |

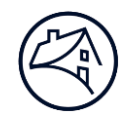

# Pending Actions

Legal

Since the submission of this form last year, has there been:

- Any actions\* pending, started, or to[Lender Name]'s knowledge, threatened against or involving[Lender Name] that could reasonably be expected to have a material adverse effect on [Lender Name]'s ability to comply with the provisions of the Lender Contract, its financial status, servicing operations, or mortgage operations;
- A breach of certain agreements, in accordance with A4-1-01, Maintaining Seller/Servicer Eligibility;
- Any material and adverse change in the circumstances and qualifications that were in place for Fannie Mae's consideration at the later of:

o The time of [Lender Name]'s approval in accordance with A4-1-01, Maintaining Seller/Servicer Eligibility, or

o Fannie Mae's most recent selling operational or servicing quality review; or

• Any change, event, or circumstance that has or could reasonably be expected to have a material adverse effect on [Lender Name]'s origination of loans, the servicing of Fannie Mae loans, or on the financial or business condition or operations of [Lender Name], or the ability to comply with the Lender Contract?

\*Including but not limited to claims, inquiries, suits, proceedings, and investigations, whether brought under the law, in equity or by a government agency

| NO YES | NO | YES |
|--------|----|-----|
|--------|----|-----|

| omments (Maximum 1000 characters) |
|-----------------------------------|
| inter comments here               |
|                                   |
|                                   |
|                                   |
|                                   |
| Verify this response              |

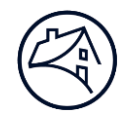

| Legal                                                                                                    |
|----------------------------------------------------------------------------------------------------|
| Default Related Legal Matters                                                                                                    |
| Has [Lender Name] completed due diligence on all law firms handling default-related legal matters (foreclosure, bankruptcy and related litigation) confirming that the law firms meet the minimum firm                               |
| requirements set forth in Servicing Guide Section F-2-04?                                                                                                    |
| NO YES N/A                                                                                                    |
| Comments (Maximum 1000 characters)                                                                                                    |
|                                                                                                    |
| Has [Lender Name] submitted a Servicer Selection Form (Form 200) to Fannie Mae for law firms handling<br>default-related legal matters in all jurisdictions in which lender has or anticipates having seriously<br>delinquent loans? |
| NO YES N/A                                                                                                    |
| Comments (Maximum 1000 characters)                                                                                                    |
|                                                                                                    |
|                                                                                                    |
| Verify this response                                                                                                    |
| If <b>YES</b> is selected, additional questions will be displayed.<br>Select <b>N/A</b> if these questions do not apply                                                                                                    |

Select N/A if these questions do not apply.

I

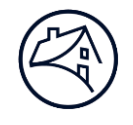

| Regulatory                                                                                                    |
|----------------------------------------------------------------------------------------------------|
| Escrow Accounts Compliance                                                                                                    |
|                                                                                                    |
| <ul> <li>Has [Lender Name] complied with all laws, regulations and contracts* regarding:</li> <li>Mortgagors' escrow deposit accounts</li> <li>Collateral accounts</li> </ul> |
| * Including (but not limited to) laws, regulations and contracts that require payment of interest?                                                                            |
| NO YES N/A                                                                                                    |
| Comments (Maximum 1000 characters)                                                                                                    |
|                                                                                                    |
|                                                                                                    |
|                                                                                                    |
|                                                                                                    |
| Verify this response                                                                                                    |
|                                                                                                    |
| Select <b>N/A</b> if this question does not apply.                                                                                                    |

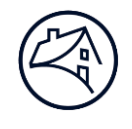

| Regulatory                                                                                                    |
|----------------------------------------------------------------------------------------------------|
| Federally Insured Institution                                                                                             |
|                                                                                                    |
| Is [Lender Name] a federally-insured institution or an affiliate or subsidiary of a federally-insured institution?        |
|                                                                                                    |
|                                                                                                    |
| NO                                                                                                    |
|                                                                                                    |
|                                                                                                    |
| Please indicate if the following statements are true:                                                                     |
| All sales to and servicing for Fannie Mae for the coming year has been approved by the appropriate managing               |
| authority* of [Lender Name] or an individual authorized by the managing authority to enter into mortgage selling or       |
| servicing transactions. The approval is reflected in the written record of meetings for the managing authority.           |
| ▼                                                                                                    |
| X                                                                                                    |
| Corporation - Board of Directors                                                                                          |
| Partnership - General Partner                                                                                             |
| LLC - Managing Member                                                                                                    |
|                                                                                                    |
|                                                                                                    |
| NO YES                                                                                                    |
|                                                                                                    |
|                                                                                                    |
| Comments (Maximum 1000 characters)                                                                                        |
|                                                                                                    |
|                                                                                                    |
|                                                                                                    |
|                                                                                                    |
|                                                                                                    |
| The Lender Contract is the "written agreement" governing sale of mortgage loans to, and the servicing of loans for.       |
| Fannie Mae.                                                                                                    |
|                                                                                                    |
|                                                                                                    |
| NO YES                                                                                                    |
| Commonia (Mandonum 1000 observations)                                                                                     |
| Comments (Maximum 1000 characters)                                                                                        |
|                                                                                                    |
|                                                                                                    |
|                                                                                                    |
|                                                                                                    |
|                                                                                                    |
| [Lender Name] maintains the "written agreement" as the official record. All electronic transmission or copy, or physical, |
| printed versions of the Lender Contract are part of the "written agreement".                                              |
|                                                                                                    |
|                                                                                                    |
| NU YES                                                                                                    |
|                                                                                                    |
| Comments (Maximum 1000 characters)                                                                                        |
|                                                                                                    |
|                                                                                                    |
|                                                                                                    |
|                                                                                                    |
|                                                                                                    |
| ,                                                                                                    |
| If <b>YES</b> is selected, additional questions will be displayed                                                         |
| Verify this response                                                                                                    |
|                                                                                                    |

|--|

| Regulatory                                                                                                    |
|----------------------------------------------------------------------------------------------------|
| Fair Lending                                                                                                    |
| For single family Fannie Mae loans serviced by [Lender Name] that were originated on or<br>after March 1, 2023, does [Lender Name] maintain the following fair lending data elements<br>in a queryable format for each mortgage loan if obtained during the origination process?<br>• Race of borrower(s),<br>• Ethnicity of borrower(s),<br>• Age of borrower(s),<br>• Gender of borrower(s), and<br>• Preferred language of borrower(s) |
| Comments (Maximum 1000 characters)                                                                                                    |
| Enter comments here                                                                                                    |
| Verify this response                                                                                                    |

Select **N/A** if this question does not apply.

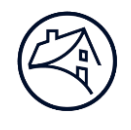

| Regulatory<br>Monitoring Legal Compliance                                              |                          |                                                                                         |
|----------------------------------------------------------------------------------------|--------------------------|-----------------------------------------------------------------------------------------|
| [Lender Name] has required policies and procedures, includ facilitate compliance with: | ing regular training for | employees and contractors, to                                                           |
| Fair Housing Act                                                                       |                          |                                                                                         |
|                                                                                        | NO YES                   |                                                                                         |
| Equal Credit Opportunity Act (ECOA)                                                    |                          |                                                                                         |
|                                                                                        | NO YES                   |                                                                                         |
| Fair Credit Reporting Act (FCRA)                                                       |                          |                                                                                         |
|                                                                                        | NO YES                   |                                                                                         |
| Gramm-Leach-Bliley Act (GLBA)                                                          |                          |                                                                                         |
|                                                                                        | NO YES                   | If <b>NO</b> is selected for the <b>Telephone</b>                                       |
| Telephone Consumers Protection Act (TCPA)                                              | NO YES                   | <b>Consumers Protection Act (TCPA)</b> ,<br>additional questions will be displayed.     |
| Truth in Lending Act (TILA)                                                            |                          |                                                                                         |
|                                                                                        | NO YES                   |                                                                                         |
| Unfair Deceptive Acts or Practices (UDAAP) prevention                                  |                          |                                                                                         |
|                                                                                        | NO YES                   |                                                                                         |
| Homeowners Protection Act (HPA)                                                        |                          |                                                                                         |
|                                                                                        | NO YES                   |                                                                                         |
| Real Estate Settlement Procedure Act (RESPA)                                           |                          |                                                                                         |
|                                                                                        | NO YES                   | If <b>NO</b> is selected for the <b>Fair Debt</b>                                       |
| Fair Debt Collections Practices Act (FDCPA)                                            | NO YES                   | <b>Collections Practices Act (FDCPA)</b> ,<br>an additional question will be displayed. |
| Servicemembers Civil Relief Act (SCRA)                                                 |                          |                                                                                         |
|                                                                                        | NO YES                   |                                                                                         |
|                                                                                        |                          | Verify this response                                                                    |

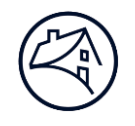

| Regulatory                                                                                                    |                      |
|----------------------------------------------------------------------------------------------------|----------------------|
| Consumer Protection Compliance                                                                                           |                      |
|                                                                                                    |                      |
| In the past two years, has [Lender Name] paid monies or entered into a settlement/conciliation agreement relating to the |                      |
| breach of a consumer protection law or regulation that had a financial impact of more than \$500,000 or that had a       |                      |
|                                                                                                    |                      |
| NO YES                                                                                                    |                      |
|                                                                                                    |                      |
| Comments (Maximum 1000 characters)                                                                                       |                      |
| Enter comments here                                                                                                    |                      |
|                                                                                                    |                      |
|                                                                                                    |                      |
|                                                                                                    |                      |
|                                                                                                    |                      |
|                                                                                                    | Verify this response |

| Regulatory                                                                                                    |          |
|----------------------------------------------------------------------------------------------------|----------|
| Representation and Warranty Breaches                                                                                                    |          |
| Did [Lender Name] notify Fannie Mae that a breach of a selling representation or warranty relating to compliance with laws<br>likely occurred that would trigger a reporting obligation under the Selling Guide and Servicing Guide? |          |
| NO YES N/A                                                                                                    |          |
| Comments (Maximum 1000 characters)                                                                                                    |          |
|                                                                                                    |          |
|                                                                                                    |          |
|                                                                                                    |          |
|                                                                                                    |          |
| Verify this                                                                                                    | response |
|                                                                                                    |          |

Select **N/A** if this question does not apply.

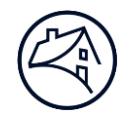

| Regulatory                                                                                       |  |  |
|--------------------------------------------------------------------------------------------------|--|--|
| Office of Foreign Assets Control                                                                 |  |  |
|                                                                                                  |  |  |
| Is [Lender Name] currently subject to penalties (civil or criminal) or any enforcement actions   |  |  |
| initiated within the prior 12 months for compliance failures or violations related to the Office |  |  |
| of Foreign Assets Control (OFAC) laws or regulations?                                            |  |  |
|                                                                                                  |  |  |
| NO YES                                                                                           |  |  |
|                                                                                                  |  |  |
| Comments (Maximum 1000 characters)                                                               |  |  |
| Enter comments here                                                                              |  |  |
|                                                                                                  |  |  |
|                                                                                                  |  |  |
|                                                                                                  |  |  |
|                                                                                                  |  |  |
| Verity this response                                                                             |  |  |

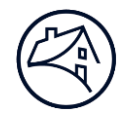

| Regulatory                                                                                                    |
|----------------------------------------------------------------------------------------------------|
| Specially Designated Nationals and Blocked Persons List Screening                                               |
|                                                                                                    |
| Prior to delivery to Fannie Mae, does [Lender Name] screen each borrower against OFAC's most recent             |
| sanctions lists?                                                                                                |
|                                                                                                    |
|                                                                                                    |
| NO TES N/A                                                                                                    |
|                                                                                                    |
| Comments (Maximum 1000 characters)                                                                              |
| Enter comments here                                                                                             |
|                                                                                                    |
|                                                                                                    |
|                                                                                                    |
|                                                                                                    |
| Does [Lender Name] and all subservicers [Lender Name] uses (if applicable), periodically screen                 |
| borrowers on loans serviced on behalf of Fannie Mae against OFAC's most recent sanctions lists?                 |
|                                                                                                    |
| NO YES N/A                                                                                                    |
|                                                                                                    |
|                                                                                                    |
| Comments (Maximum 1000 characters)                                                                              |
| Enter comments here                                                                                             |
|                                                                                                    |
|                                                                                                    |
|                                                                                                    |
| Deep Hande Name 1 and all automations. Hander Name 1 and (16 and 16 at 16 at 16 at 16 at 16 at 16 at 16 at 16 a |
| Does [Lender Name] and all subservicers [Lender Name] uses (if applicable), have policies and                   |
| procedures in place to notify Fannie Mae Etnics via email within 24 hours of blocking or rejecting a            |
| mortgage transaction based on review of OFAC's most recent sanctions lists?                                     |
|                                                                                                    |
| NO YES N/A                                                                                                    |
|                                                                                                    |
| Comments (Maximum 1000 characters)                                                                              |
| Enter comments here                                                                                             |
|                                                                                                    |
|                                                                                                    |
|                                                                                                    |
|                                                                                                    |
|                                                                                                    |

Select **N/A** if these questions do not apply.

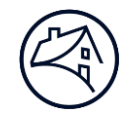

| Regulatory                                                                     |                              |
|--------------------------------------------------------------------------------|------------------------------|
| Cybersecurity Incidents                                                        |                              |
|                                                                                |                              |
| Has [Lender Name] notified Fannie Mae of all cybersecurity incidents involving | Fannie Mae-related data that |
| occurred within the past twelve months?                                        |                              |
| NO YES N/A                                                                     | ]                            |
| Comments (Maximum 1000 characters)                                             |                              |
| Enter comments here                                                            |                              |
|                                                                                |                              |
|                                                                                |                              |
|                                                                                |                              |
| Did [Lender Name] conduct a user access review of all users accessing Fannie I | /lae systems at least once   |
| during the past fiscal year?                                                   |                              |
| NO YES                                                                         |                              |
|                                                                                |                              |
| Comments (Maximum 1000 characters)                                             |                              |
| Enter comments here                                                            |                              |
|                                                                                |                              |
|                                                                                |                              |
|                                                                                |                              |
|                                                                                | Verify this response         |
|                                                                                |                              |

Select **N/A** if the first question does not apply.

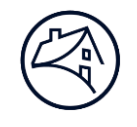

| Regulatory                                                                          |                                                     |
|-------------------------------------------------------------------------------------|-----------------------------------------------------|
| Bank Secrecy Act Compliance                                                         |                                                     |
| Does [Lender Name] have a program in place to ensure co<br>of the Bank Secrecy Act? | ompliance with the anti-money laundering provisions |
|                                                                                     | NO YES                                              |
| Comments (Maximum 1000 characters)                                                  |                                                     |
| Enter comments here                                                                 |                                                     |
|                                                                                     |                                                     |
|                                                                                     |                                                     |
|                                                                                     |                                                     |
|                                                                                     | Verify this response                                |

| Regulatory                                                                                                    |                                                                                                  |
|----------------------------------------------------------------------------------------------------|--------------------------------------------------------------------------------------------------|
| Bank Secrecy Act Compliance Failures                                                                                       |                                                                                                  |
| Has [Lender Name] been subject to penalties (civil or crimi<br>months for compliance failures related to the anti-money la | nal) or enforcement actions within the prior 12<br>aundering provisions of the Bank Secrecy Act? |
|                                                                                                    | NO                                                                                               |
| Comments (Maximum 1000 characters)                                                                                         |                                                                                                  |
| Enter comments here                                                                                                    |                                                                                                  |
|                                                                                                    |                                                                                                  |
|                                                                                                    |                                                                                                  |
|                                                                                                    |                                                                                                  |
|                                                                                                    | Verify this response                                                                             |

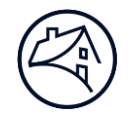

| Regulatory                                                                                                    |
|----------------------------------------------------------------------------------------------------|
| FHA Certifications                                                                                                    |
| Did [Lender Name] originate or service FHA mortgages during this past fiscal year?                                                  |
| NO                                                                                                    |
| Is [Lender Name] aware of any impediments to certifying all sections of the annual re-<br>certification in the current fiscal year? |
| NO YES                                                                                                    |
| Comments (Maximum 1000 characters)                                                                                                  |
| Enter comments here                                                                                                    |
|                                                                                                    |
|                                                                                                    |
| Verify this response                                                                                                    |

If **YES** is selected, additional questions will be displayed.

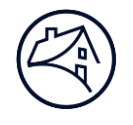

| Insurance                                                                                       |
|-------------------------------------------------------------------------------------------------|
| Fidelity Bond and Errors and Omissions Insurance Coverage                                       |
|                                                                                                 |
| Does [Lender Name] have the required Fidelity Bond and Errors and Omissions insurance coverage? |
|                                                                                                 |
| NO YES                                                                                          |
|                                                                                                 |
| Comments (Maximum 1000 characters)                                                              |
|                                                                                                 |
|                                                                                                 |
|                                                                                                 |
|                                                                                                 |
|                                                                                                 |
|                                                                                                 |
| Verify this response                                                                            |

| Insurance                                                                                                 |
|----------------------------------------------------------------------------------------------------|
| Fidelity Bond and Errors and Omissions Removals                                                           |
|                                                                                                    |
| Here we will also be filled as the set of the set of the set of the set of the Band and Freeze and        |
| Has any principal officer or partner of [Lender Name] been removed from its Fidelity Bond and Errors and  |
| Omissions insurance in the past fiscal year, other than due to retirement or moving to another company in |
| the ordinary course?                                                                                      |
|                                                                                                    |
| NO YES                                                                                                    |
|                                                                                                    |
|                                                                                                    |
| Comments (Maximum 1000 characters)                                                                        |
| r                                                                                                    |
|                                                                                                    |
|                                                                                                    |
|                                                                                                    |
|                                                                                                    |
|                                                                                                    |
|                                                                                                    |
| Verify this response                                                                                      |
|                                                                                                    |

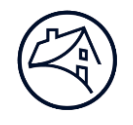

| Insurance                                                                                                    |
|----------------------------------------------------------------------------------------------------|
| Lender Placed Insurance                                                                                                    |
|                                                                                                    |
| Are all lender-placed insurance premiums charged to the borrower or reimbursed by Fannie Mae exclude                                        |
| commissions or payments earned or received by the servicer, or other entities or individuals affiliated                                     |
| with the servicer (employees, agents, brokers, etc.), including any incentive-based compensation                                            |
| regardless of its designation as commission, bonus, fees or other types of payments from the servicer's<br>lender placed incurance carrier? |
|                                                                                                    |
| NO YES N/A                                                                                                    |
| Comments (Maximum 1000 characters)                                                                                                    |
|                                                                                                    |
|                                                                                                    |
|                                                                                                    |
|                                                                                                    |
| Does [Lender Name] confirm that the lender-placed insurance carrier for a lender-placed insurance policy is                                 |
| not an affiliated entity of the servicer. This includes any captive insurance or reinsurance arrangements                                   |
| with an affiliated entity?                                                                                                    |
|                                                                                                    |
| NO YES                                                                                                    |
|                                                                                                    |
| Comments (Maximum 1000 characters)                                                                                                    |
|                                                                                                    |
|                                                                                                    |
|                                                                                                    |
|                                                                                                    |
|                                                                                                    |
| verify this response                                                                                                    |
|                                                                                                    |
| If <b>NO</b> or <b>YES</b> is selected, additional questions will be                                                                        |
| displayed. Select <b>N/A</b> if this question does not apply.                                                                               |

displayed. Select **N/A** if this question does not apply.

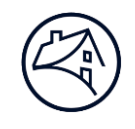

| in to derete a pone | γ.                             |                                                                                           |                                                                                                    |                                                                                                    |
|---------------------|--------------------------------|-------------------------------------------------------------------------------------------|----------------------------------------------------------------------------------------------------|----------------------------------------------------------------------------------------------------|
| Is Primary Policy   | Policy Type<br>Source Type     | Policy Effective Date<br>Policy Expiration Date                                           | EDIT                                                                                                    | DELET                                                                                                    |
| No                  | Errors and Omissions<br>Policy | 2022-12-20<br>2023-12-20                                                                  |                                                                                                    | Ť                                                                                                    |
|                     | Is Primary Policy<br>No        | Is Primary Policy Type<br>Source Type<br>No Policy Type<br>Errors and Omissions<br>Policy | Is Primary Policy         Policy Type<br>Source Type         Policy Effective Date<br>Policy Expiration Date           No         Errors and Omissions<br>Policy         2022-12-20<br>2023-12-20 | Is Primary Policy         Policy Type<br>Source Type         Policy Effective Date<br>Policy Expiration Date         EDIT           No         Errors and Omissions         2022-12-20         2023-12-20         Image: Comparison of Comparison of C |

| * Policy Number                                  |                                             |
|--------------------------------------------------|---------------------------------------------|
|                                                  |                                             |
| * Policy Type                                    | • Source Type                               |
| <ul> <li>Errors and Omissions</li> </ul>         | O Binder                                    |
| Fidelity Bond                                    | O Certificate                               |
| <ul> <li>Mortgage Banker Blanket Bond</li> </ul> | O Policy                                    |
| <ul> <li>Mortgage Impairment</li> </ul>          |                                             |
| * Effective Date                                 | * Expiration Date                           |
|                                                  | 苗                                           |
| Is Primary Policy*                               | Coverage Type                               |
|                                                  | <ul> <li>Aggregate</li> </ul>               |
|                                                  | O Per Loan                                  |
| Coverage Amount (\$)                             | Deductible Amount (\$)                      |
|                                                  |                                             |
| Carrier Information                              |                                             |
| * Name                                           |                                             |
|                                                  |                                             |
| * Address                                        | * State                                     |
|                                                  | Select                                      |
| * City                                           | * Zip Code                                  |
|                                                  |                                             |
|                                                  |                                             |
|                                                  | will be displayed. Select the <b>pencil</b> |
| nce information previously entered               |                                             |